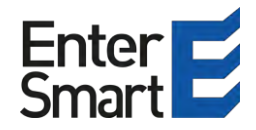

# Besuchermanagement WELCOME

## So informieren Sie Ihre Besucher über Ihre Firmenbestimmungen zum Coronavirus SARS-CoV-2

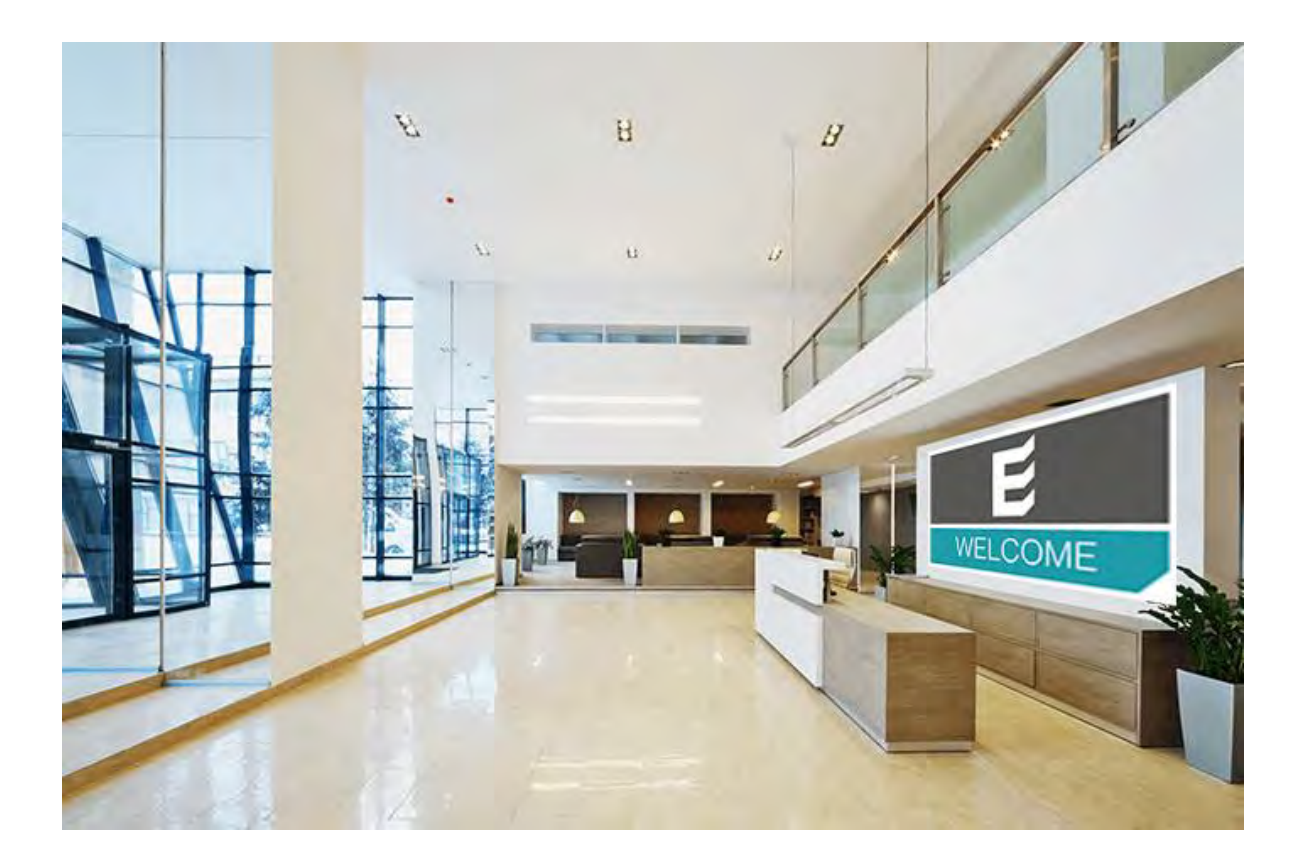

#### Versionshistorie

| Version 0.1 | 16.03.2020 | Anne Repky | Dokument erstellt |
|-------------|------------|------------|-------------------|
|             |            |            |                   |

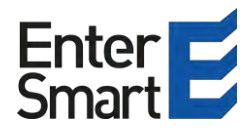

### Inhalt

| 1. | Eir | nladungs-E-Mail anpassen                                        | . 3 |
|----|-----|-----------------------------------------------------------------|-----|
| 2. | Be  | enutzerdefiniertes Feld "Information zum Coronavirus bestätigt" | . 4 |
|    | 2.1 | Aktualisierung per Link in Einladungsmail                       | .4  |
|    | 2.2 | Aktualisierung per Online-Checkin                               | . 6 |
| 3. | Ve  | ereinbarung hinzufügen                                          | . 7 |
|    | Que | Ilcode Einladungsmail:                                          | . 9 |
|    | Que | Ilcode Vereinbarung:                                            | 10  |

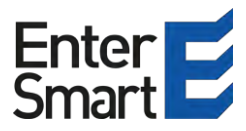

Wir haben auf den nachfolgenden Seiten einige Möglichkeiten aufgelistet, wie Sie mit WELCOME Ihre Besucher über Firmenbestimmungen zum Coronavirus SARS-CoV-2 informieren und wie Sie dies dokumentieren können.

#### 1. Einladungs-E-Mail anpassen

Sie können Ihre Besucher direkt in der Einladungs-E-Mail darauf hinweisen, dass durch die Bedrohung des Coronavirus SARS-CoV-2 **neue Bestimmungen in Bezug auf den Besuch** gelten. Dies können Sie **prominent im Bereich "Anrede"** einstellen:

| Anrede*:                                                                                     | B <i>I</i> <u>U</u> 5 ×, × ;; ;; ;; ; ≈ + → <b>E</b> ± ± ≡ ∞ = ≓ Ω ⊞ ⊕ Ω ⊡                                                                                                    |
|----------------------------------------------------------------------------------------------|----------------------------------------------------------------------------------------------------|
|                                                                                              | Star + Normal + Schrittart + Gr + A + D + D Cuelcode 💥 D                                                                                                    |
| Anrede*:<br>B<br>satewerte<br>en<br>or<br>or<br>or<br>or<br>or<br>or<br>or<br>or<br>or<br>or | Sehr geehrtet (VisitoNiame).                                                                                                    |
| iicken.<br>IsitorName):<br>Isuchername                                                       | Image: Image:                           |
| RistName): Vorname                                                                           | I U S xx I I I X S xx I X X X X X X X X X X X X X X X X X                                                                                                    |
| astName): Nachname                                                                           | Park to the Park of the Second and the University of the Second and                                                                                                    |
| Appellation): Anrede                                                                         | Einte beachten Sie die folgenden aktuellen intormationen:                                                                                                    |
| Company): Firma                                                                              | Sollten Sie sich innerhalb der letzten 21 Tage in einem Krisengebiet laut Robert Koch Institut aufgehalten haben oder hatten Sie Kontakt zu bestätigten Corona-Patienten, ist es Ihnern nicht gestattet, unsere Büros und / oder Produktionsbereiche zu                                                                                                    |
| Host_Company):<br>Inladende Firma                                                            | betretent Die aktuel vom Robert-Koch-Institut benannten Riskogebiete finden Sie hier <u>unvor akt delcovid-13-claitbosebiete</u>                                                                                                    |
| TimeFrame): Zeitraum 🔻                                                                       | Sollten Sie an den nachfolgenden Beschwerden leiden, ist der Zutritt ebenfalls unterzagt:                                                                                                    |
|                                                                                              | Plotzliches hohes Fieber > 38 *C und haufiger Schütelfrost und mindestens eines der folgenden Krankheitszeichen wie:                                                                                                    |
|                                                                                              | + Husten                                                                                                    |
|                                                                                              | <ul> <li>Kopf- und Gliederschmetzen</li> </ul>                                                                                                    |
|                                                                                              | Muskel-und Gelenkschmerzen                                                                                                    |
|                                                                                              | Convertes Analysis gerun     Analysis and Analysis and Analysis a |
|                                                                                              | Multiple#                                                                                                    |
|                                                                                              | Ubelkeit                                                                                                    |
|                                                                                              |                                                                                                    |
|                                                                                              | Bitte beställigen Sie unserem Empfang per Mail, dass Sie diese Informationen gelesen haben und berücksichtigen: Mai an Empfang                                                                                                    |
|                                                                                              | body p                                                                                                    |

In der Einladungs-E-Mail wäre dies dann folgendermaßen dargestellt:

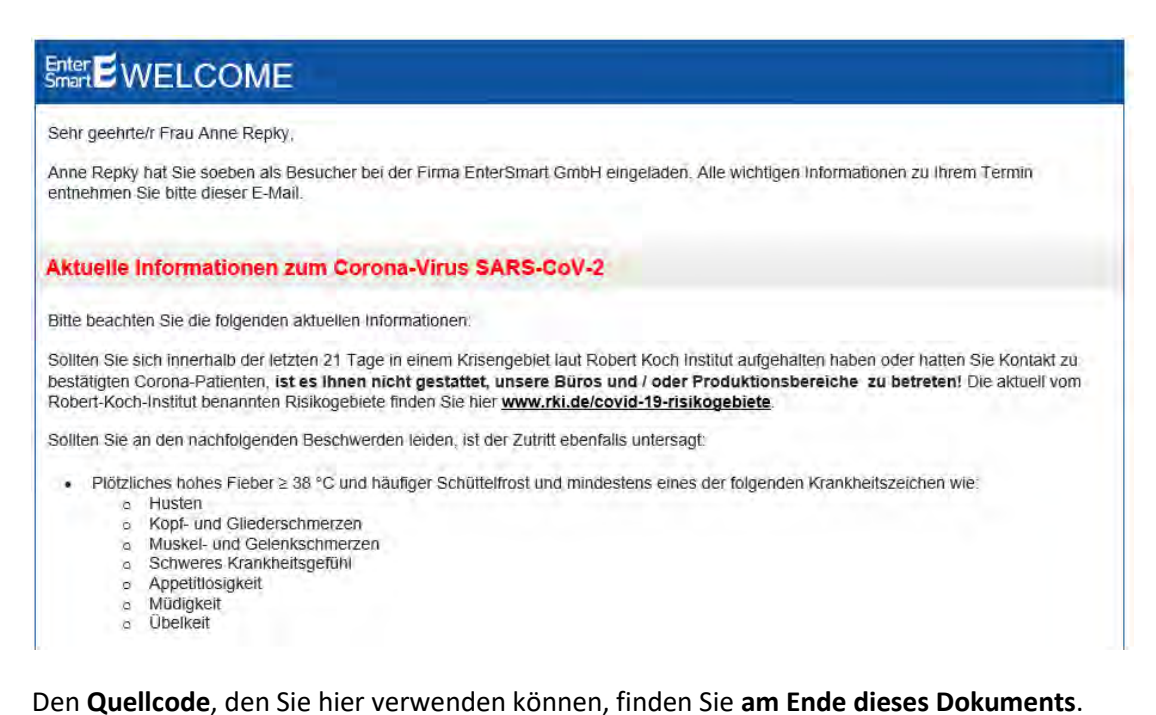

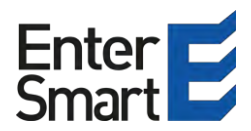

### 2. Benutzerdefiniertes Feld "Information zum Coronavirus bestätigt"

Über ein eigens angelegtes benutzerdefiniertes Feld können Sie festhalten, ob ein Besucher Ihre Bestimmungen zum Coronavirus gelesen hat und befolgt. Sie können in der Einladungsmail einen Link bereitstellen, mit dem sich der Besucher entweder per E-Mail bei Ihnen melden kann und schriftlich bestätigt, dass er Ihre Bestimmungen einhält, oder mit dem der Besucher selbst dieses benutzerdefinierte Feld aktualisiert. Die letztere Option ist eine vereinfachte Version des Online-Checkins und kostenpflichtig.

#### 2.1 Aktualisierung per Link in Einladungsmail

In der Einladungsmail kann ein Link hinterlegt werden, mit dem der Besucher direkt an eine von Ihnen zu definierende Adresse bestätigen kann, nicht im Krisengebiet gewesen zu sein, keinen Kontakt zu bestätigten Covid-19-Patienten gehabt zu haben und keine Symptome zu zeigen.

Um diese Information in WELCOME zu speichern, können Sie ein benutzerdefiniertes Feld anlegen, über welches der Empfang dann den Erhalt der Bestätigungsmail protokollieren kann.

Bitte bestätigen Sie unserem Empfang per Mail, dass Sie diese Informationen gelesen haben und berücksichtigen: Mail an Empfang

Wenn auf den Link "Mail an Empfang" geklickt wird, öffnet sich eine E-Mail:

| Datei Nachri                                                           | icht Einf                                         | ügen C                                         | ptionen                                 | Text formatiere                                     | n Überp                                | rüfen Hilfe 🤇                                            | Sie wüns                  |
|------------------------------------------------------------------------|---------------------------------------------------|------------------------------------------------|-----------------------------------------|-----------------------------------------------------|----------------------------------------|----------------------------------------------------------|---------------------------|
| Einfügen                                                               | A<br>Text                                         | R<br>Namen                                     | 0<br>Einfügen                           | Markierungen<br>T                                   | Diktieren<br>*<br>Sprache              | Vorlagen<br>anzeigen<br>Meine Vorlagen                   | ~                         |
| ►<br>Senden                                                            | Von 🗸                                             | annea                                          | repky@ente                              | rsmart.de                                           |                                        |                                                          |                           |
| Schuen                                                                 | An<br>Cc                                          | into@                                          | entersmart.                             | de                                                  |                                        |                                                          |                           |
|                                                                        | Betreff                                           | Mein                                           | Besuch bei l                            | hnen - Aktuelle Si                                  | tuation                                |                                                          |                           |
| Şehr geehrte D<br>die Informatior<br>und bestätige h<br>Corona-Patient | amen und<br>ien zum C<br>liermit, ni<br>en gehabt | Herren,<br>orona-Vir<br>cht im Ris<br>zu haber | us und der<br>iko-Gebiet<br>n und nicht | n anstehenden<br>gewesen zu sei<br>: unter den gena | Besuch be<br>n, keinen H<br>annten Bes | i Ihnen habe ich<br>Kontakt zu bestä<br>chwerden zu leid | gelesen<br>tigten<br>den. |
| Mit freundliche                                                        | en Grüßen                                         |                                                |                                         |                                                     |                                        |                                                          |                           |

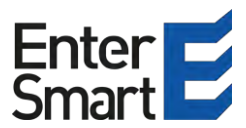

Der Besucher kann nun über diese E-Mail dem Empfang die gewünschten Informationen bestätigen und der Empfang kann in WELCOME die Informationen manuell nachpflegen.

Sie können auch unabhängig von der Einladungsmail in dem benutzerdefinierten Feld die Information pflegen, ob der Besucher diese Information bestätigt hat (also symptomfrei ist, nicht im Risikogebiet war und keinen Kontakt mit nachgewiesenen Covid-19-Patienten hatte).

Erstellen Sie ein neues benutzerdefiniertes Feld "Informationen zum Coronavirus bestätigt" und wählen als Feldtypen "Liste". Als Auswahlmöglichkeiten tragen Sie dann

'(bitte kontrollieren)','ja','nein'

ein (bitte achten Sie auf die Hochkommata, damit die Einträge auch getrennt abgespeichert werden).

Informationen zum Corol Liste (bitte kontrollieren)','ja',

Wenn Sie nun einen neuen Besucher erstellen oder einen bestehenden bearbeiten, können Sie die Informationen nachtragen:

| Besucher anmelden           |                                       |    |                                             |                       |                   | × |
|-----------------------------|---------------------------------------|----|---------------------------------------------|-----------------------|-------------------|---|
|                             | 🔲 Überblick-Empfang                   | ÷. |                                             |                       |                   | - |
| O Willkommens-Nachricht:    | Persönliche Nachricht an den Besucher |    | Ressourcen buchen                           |                       | *                 |   |
|                             |                                       |    | Besprechungsraum                            | Buchen                |                   |   |
| 0 tagliche Begrüßung:       | nein -                                |    | 🖺 Benutzerdefinierte Felder                 |                       | *                 |   |
| Termineinladung             |                                       | *  | kfzKennzeichen                              |                       |                   |   |
| E-Mail-Einladung versenden: | nem 💷 🛯 ja                            |    | WLAN-Code                                   | nein                  | •                 |   |
| Anmerkung in der Einladung: | Persönliche Nachricht an den Besucher |    | Bewirtung                                   | keine                 | ٠                 | 1 |
|                             |                                       |    | Kommentar                                   |                       |                   |   |
|                             |                                       |    |                                             |                       |                   |   |
|                             |                                       |    |                                             |                       |                   |   |
|                             |                                       |    | Outlook-Ressource                           |                       |                   |   |
|                             |                                       |    | informationen zum Corona Virus<br>Destaligt | (bitte kontrollieren) | 1                 | 1 |
|                             |                                       |    |                                             | Espeich               | ern 🔺 🗙 Abbrecher | - |

Dieses benutzerdefinierte Feld können Sie sich auch in der Übersicht anzeigen lassen:

| Besu  | ichereinträge Dauerbesucher      |                    |                     |           |               |               |      |           |           |                       |                                                 |
|-------|----------------------------------|--------------------|---------------------|-----------|---------------|---------------|------|-----------|-----------|-----------------------|-------------------------------------------------|
| •     | Geplanter / tatsächlicher Termin | Firma              | Besucher            | Kategorie | Kontakt       | Ersteller     | Code | Bewirtung | Kommentar | Outlook-<br>Ressource | Informationen<br>zum Corona-<br>Virus bestätigt |
|       | 16.03.2020 16:00 - 18:00         |                    | Christine<br>Müller | Besucher  | Anne<br>Repky | Anne<br>Repky | 5006 | keine     |           |                       | (bitte<br>kontrollieren)                        |
|       | 17.03.2020 08:00 - 08:30         | EnterSmart<br>GmbH | Anne<br>Repky       | Besucher  | Anne<br>Repky | Anne<br>Repky | 5355 | keine     |           |                       | ja                                              |
| Suche | rgebnis: <b>2</b>                |                    |                     |           |               |               | Seit | e 1 von 1 |           |                       |                                                 |

EnterSmart GmbH · WELCOME - So informieren Sie Ihre Besucher über Ihre Firmenbestimmungen zum Coronavirus · 08.04.2020 © Copyright 2020, EnterSmart GmbH

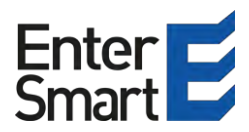

### 2.2 Aktualisierung per Online-Checkin

Die Funktion des Online-Checkins erlaubt es dem Besucher, zu unterschreibende Dokumente bereits vorab auf dem eigenen Rechner oder Mobilgerät zu lesen und zu unterschreiben.

Um festzuhalten, ob der Besucher die Informationen zum Umgang mit dem Coronavirus gelesen und bestätigt hat, kann das benutzerdefinierte Feld auch vom Besucher selbst aktualisiert und gespeichert werden. Dazu kann in der Einladungsmail statt des E-Mail-Links ein Link zu einer Webseite hinterlegt werden, auf der der Besucher dann bestätigt, die Informationen gelesen und verstanden zu haben.

| Aktuelle Informationen zum Corona-Virus                                                                                                    |
|----------------------------------------------------------------------------------------------------|
| Bitte beachten Sie die folgenden aktuellen Informationen:                                                                                                    |
| Sollten Sie sich innerhalb der letzten 21 Tage in einem Krisengebiet laut Robert Koch Institut ( <b>&gt;&gt;</b> bitte prüfen unter <u>www.rki.de/covid-19-risikogebiete</u> ) aufgehalten haben, ist es Ihnen nicht gestattet, unsere Büros und / oder Produktionsbereiche zu betreten!                                                                 |
| Sollten Sie an den nachfolgenden Beschwerden leiden, ist der Zutritt ebenfalls untersagt:                                                                                                    |
| <ul> <li>Plötzliches hohes Fieber ≥ 38 °C und häufiger Schüttelfrost und mindestens eines der folgenden Krankheitszeichen wie:         <ul> <li>Husten</li> <li>Kopf- und Gliederschmerzen</li> <li>Muskel- und Gelenkschmerzen</li> <li>Schweres Krankheitsgefühl</li> <li>Appetitlosigkeit</li> <li>Müdigkeit</li> <li>Übelkeit</li> </ul> </li> </ul> |
| Bitte bestätigen Sie über den nachfolgenden Link, dass Sie diese Informationen gelesen haben und berücksichtigen: Link zur Bestätigung                                                                                                    |

Durch den Klick auf "Link zur Bestätigung" gelangt der Besucher auf einen vereinfachten Checkin-

Bildschirm, wo er den Erhalt und die Beachtung der Informationen bestätigt:

|           |                                                                   | Montag, 06.04.2020 18:52 🔜 🗮                |
|-----------|-------------------------------------------------------------------|---------------------------------------------|
|           | Sind die                                                          | Angaben korrekt?                            |
|           | Bitte kontrollieren Sie Ihre                                      | Daten und korrigieren Sie sie, falls nötig. |
|           | Vorname:                                                          | Anne                                        |
| $\langle$ | Nachname:                                                         | Repky                                       |
|           | Firma:                                                            | EnterSmart GmbH                             |
|           | Ich bestätige die Beachtung der Informationen<br>zum Coronavirus: | nein                                        |
|           |                                                                   | ja                                          |
|           |                                                                   |                                             |
|           |                                                                   |                                             |

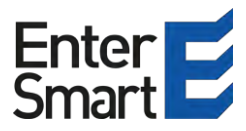

Per Kick auf "Bestätigen" vervollständigt der Besucher dann seine Angaben.

|                                                                                                    | Montag, 06.04.2020 | 18:53 |  |
|----------------------------------------------------------------------------------------------------|--------------------|-------|--|
| <section-header><section-header><text><text><text></text></text></text></section-header></section-header> |                    |       |  |

In der Übersicht ist der Datensatz dann aktualisiert:

| Besu   | chereinträge     | Dauerbesucher     |                    |               |           |               |               |            |                  |                                             |            |        |          |         | Such   | ergebn                | s: 1  |
|--------|------------------|-------------------|--------------------|---------------|-----------|---------------|---------------|------------|------------------|---------------------------------------------|------------|--------|----------|---------|--------|-----------------------|-------|
|        | Geplanter / tat  | sächlicher Termin | Firma              | Besucher      | Kategorie | Kontakt       | Ersteller     | Code       | Zu Besuch<br>bei | Informationen zum Corona Virus<br>bestätigt | Status     | Bei    | n Che    | ck-In   | drucke | . 🖬                   |       |
|        | 06.04.2020 19:00 | - 21:00           | EnterSmart<br>GmbH | Anne<br>Repky | Besucher  | Anne<br>Repky | Anne<br>Repky | 0795       |                  | ja                                          | erwartet > |        |          | 8       | •      | 1                     | 30    |
| Sucher | gebnis: 1        |                   |                    |               |           |               | Seit          | te 1 von 1 |                  |                                             |            | Ergebn | isse pro | o Seite | 5 10   | 20 <mark>50</mark> 10 | ) all |

Die Funktion "Online-Checkin" ist noch nicht offiziell freigegeben und muss noch von uns auf Ihrem WELCOME Portal freigeschaltet werden, bevor Sie die Abfrage zur Bestätigung der Bestimmungen zum Coronavirus an Ihre Besucher stellen können.

### 3. Vereinbarung hinzufügen

In den Vereinbarungen können Sie natürlich auch einen neuen Text hinzufügen und dort Ihre Bestimmungen zum Umgang mit dem Coronavirus vom Besucher bestätigen lassen.

Erstellen Sie am besten dazu eine neue Vereinbarung, z. B. "Ergänzung Coronavirus gültig ab 16.03.2020", und fügen dann den entsprechenden Inhalt ein:

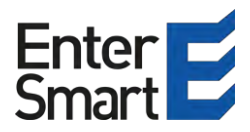

|                           | AKTUELLE INFORMATIONEN ZUM CORONAVIRUS SARS-COV-19                                                                                                    |                      |
|---------------------------|----------------------------------------------------------------------------------------------------|----------------------|
|                           | Soliten Sie sich innerhalb der letzten 21 Tage in einem Krisengebiet laut Robert Koch Institut aufgehalten haben oder hatten Sie Kontakt zu<br>bestätigten Corona-Patienten, ist es ihnen nicht gestattet, unsere Büros und / oder Produktionsbereiche zu betretent Die aktuell vom Robert-<br>Koch-Institut benannten Risikogebiete finden Sie hier www.rki.de/covid-19-risikogebiete |                      |
| <br>Erganzung Coronavirus | Sollten Sie an den nachfolgenden Beschwerden leiden, ist der Zutritt ebenfalls untersagt                                                                                                    | Ŭ.                   |
| guitig ab 16.03.2020      | Pilotzliches hohes Fieber 2 38 °C und häufiger Schüttelfrost und mindestens eines der folgenden Krankheitszeichen we:         Nuske und Gelenischmerzen         Muske und Gelenischmerzen         Schweres Krankheitsgefühl         Appettlosgistet         Mudigient         Ubelkeit                                                                                                 | Angalie in Monaterit |

Die Gültigkeit von 0 Monaten wie im Screenshot bewirkt, dass der Besucher bei jedem Besuch diese Vereinbarung unterzeichnen muss. Sie können aber natürlich auch eine andere Gültigkeit hinterlegen.

Achten Sie darauf, dass in den Kategorie-Einstellungen auch für jede Kategorie diese neue Vereinbarung hinterlegt ist.

| cher-Einstellungen von Standa  | ard                         |                                                    |                                                                           |         |           |           |     |
|--------------------------------|-----------------------------|----------------------------------------------------|---------------------------------------------------------------------------|---------|-----------|-----------|-----|
| Nok zur überschit              | Kategorie Einstellungen: Be | sucher                                             | Anzeigen ( Selbst-Registrierung )                                         |         |           |           |     |
| gemeines Willkommensbildschirm | Firmenname                  |                                                    |                                                                           | a numme | er Listen | Lüschlich | dam |
| Besucherkategorien             | Firma                       | Firma                                              | Pflichtfeld ( Selbst-Registrierung )<br>Anzeigen ( Selbst-Registrierung ) | .*      |           |           |     |
| +Kategorie                     | Besucherausweis             |                                                    |                                                                           | 8       |           |           |     |
| Kategoriename                  | Besucherausweis             | Layout 1                                           |                                                                           |         |           |           |     |
| Londe                          | Vereinbarungen              |                                                    |                                                                           |         |           |           | 8   |
| Lieferanc                      |                             | P Sickarbaltchingaina                              |                                                                           |         |           |           | 5   |
| Mitarbeiter                    |                             | Schulungsvideo     Ergänzung Coronavirus guitig ab |                                                                           |         |           |           | 8   |
| Besticher                      | Vereinbarungen              | 16,03.2020                                         |                                                                           |         |           |           |     |
| Sewartzer                      | HKategorieeinstellungen sp  | peichern                                           |                                                                           |         |           |           | 8   |

Wenn Sie nun einen neuen Besucher erstellen, wird für diesen automatisch die Ergänzung zum Coronavirus ausgewählt und der Besucher muss beim Checkin dieses Dokument unterzeichnen. Bitte beachten Sie auch, dass für Besucher, die vor dem Hinzufügen der neuen Vereinbarung angelegt wurden, diese neue Vereinbarung nicht automatisch ausgewählt und hinterlegt ist. Sie sollten für Einträge, die vor der neuen Vereinbarung erstellt wurden, diese neue Vereinbarung über "Besucher bearbeiten" anklicken und hinzufügen.

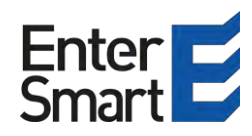

| zu pesuchende nerson: | Besucher bearbeiten   |                                                        |      |                              |                                   |          | ×     |         |       |           |
|-----------------------|-----------------------|--------------------------------------------------------|------|------------------------------|-----------------------------------|----------|-------|---------|-------|-----------|
| Erstellt von:         | Besuchername*:        | Frau Christine Muller                                  |      | W Kategorie*:                | Besucrier                         | -        |       |         |       |           |
| Status                | Firma:                | Firmenname                                             |      | Kontaktperson*:              | anne.repky@entersmart.de          |          |       |         |       |           |
|                       | Firmenlogo:           | Datei auswählen Keine ausgewählt                       |      | Anlass*:                     | Test                              |          | 185   |         |       |           |
| Neuen Besucher anmel  | Sprachie:             | Deutsch                                                |      | geplanter Termin*:           | 16.03.2020 16:00 16.03,2020 18:00 | ×        | on wa | lilen   |       |           |
|                       |                       |                                                        |      | 0 tatsachlicher Termin:      |                                   | ×        |       |         |       |           |
| Besuchereinträge      | UWELCOME Screen       |                                                        | *    | 🚺 mehrtagiger Besuch: 🛛 👖    | ein 🛄 ja                          |          | 188   | Suchere | and a | 5         |
| Geplanter / tai       | Begrußung auf Scree   | en(s): Self Check-In<br>Self Check-In<br>Self Check-In | 2    | Besucherausweis              |                                   | *        |       | Bein    | Cher  | cielm dru |
| 16 03 2020 08:00      |                       | Uberblick-Empfang                                      | +    | 🕑 Vereinbarungen             |                                   |          | 100   |         |       |           |
| 6.03.2020 16.0        | 0 Willkommens-Nacht   | ncht: Personliche Nachricht an den Besud               | ther | Vereinbarungten) erforderlig | ch: Sicherheitsunterweisung       | -        | set > | *       |       | t B       |
| 16.03,2020 16:00      |                       |                                                        |      |                              | Sicherheitshinweise               |          | >     |         |       |           |
| in the second         | 0 tagliche Begruß     | lung: nein                                             |      |                              | Erganzung Coronavirus gültig ab   | *        |       |         |       |           |
| 16.03.2020 16:41      |                       |                                                        |      | -                            |                                   |          | 5     | 1       |       |           |
| 16.03.2020 16:42      | Benutzerdefinierte Fe | Ider                                                   | *    | Ressourcen buchen            |                                   | -        | -     |         |       |           |
|                       |                       |                                                        |      |                              | 🖬 Speichern 🔺 🗙                   | Abbreche | A     |         |       |           |

#### **Quellcode Einladungsmail:**

<h3>Aktuelle Informationen zum Corona-Virus SARS-CoV-2</h3>

Bitte beachten Sie die folgenden aktuellen Informationen:<br /> <br />

Sollten Sie sich innerhalb der letzten 21 Tage in einem Krisengebiet laut Robert Koch Institut aufgehalten haben oder hatten Sie Kontakt zu bestätigten Coronavirus-Patienten, <strong>ist es Ihnen nicht gestattet, unsere Büros und / oder Produktionsbereiche zu betreten! </strong>Die aktuell vom Robert-Koch-Institut benannten Risikogebiete finden Sie hier <a href="https://www.rki.de/covid-19-risikogebiete.html" title="covid-19risikogebiete">www.rki.de/covid-19-risikogebiete</a>.<br/>br /> <br/>

Sollten Sie an den nachfolgenden Beschwerden leiden, ist der Zutritt ebenfalls untersagt:

Plötzliches hohes Fieber ≥ 38 °C und häufiger Schüttelfrost und mindestens eines der folgenden Krankheitszeichen wie:

Husten

Kopf- und Gliederschmerzen

Muskel- und Gelenkschmerzen

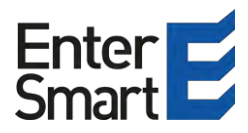

Schweres KrankheitsgefühlAppetitlosigkeitMüdigkeitÜbelkeit

Bitte bestätigen Sie unserem Empfang per Mail, dass Sie diese Informationen gelesen haben und berücksichtigen: <a

href="mailto:info@entersmart.de?subject=Mein%20Besuch%20bei%20Ihnen%20-%20Aktuelle%20Si tuation&body=Sehr%20geehrte%20Damen%20und%20Herren%2C%0A%0Adie%20Informatione n%20zum%20Corona-

Virus%20und%20dem%20anstehenden%20Besuch%20bei%20Ihnen%20habe%20ich%20gelesen%20und%20best%C3%A4tige%20hiermit%2C%20nicht%20im%20Risiko-

Gebiet%20gewesen%20zu%20sein%20und%20nicht%20unter%20den%20genannten%20Beschwerde n%20zu%20leiden.%0A%0AMit%20freundlichen%20Gr%C3%BC%C3%9Fen">Mail an Empfang</a> 

### **Quellcode Vereinbarung:**

<h2 style="text-align: center;"><span style="color:#ff0000;"><strong>AKTUELLE INFORMATIONEN ZUM CORONAVIRUS SARS-COV-2</strong></span></h2>

Sollten Sie sich innerhalb der letzten 21 Tage in einem Krisengebiet laut Robert Koch Institut aufgehalten haben oder hatten Sie Kontakt zu bestätigten Corona-Patienten, <strong>ist es Ihnen nicht gestattet, unsere Büros und / oder Produktionsbereiche zu betreten! </strong>Die aktuell vom Robert-Koch-Institut benannten Risikogebiete finden Sie hier <a href="https://www.rki.de/covid-19-risikogebiete.html" target="\_blank" title="covid-19-risikogebiete"><b>www.rki.de/covid-19-risikogebiete</b></a>

<br /><br />

Sollten Sie an den nachfolgenden Beschwerden leiden, ist der Zutritt ebenfalls untersagt:

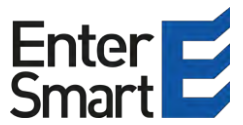

Plötzliches hohes Fieber ≥ 38 °C und häufiger Schüttelfrost und mindestens eines der folgenden Krankheitszeichen wie:

Husten

Kopf- und Gliederschmerzen

Muskel- und Gelenkschmerzen

Schweres Krankheitsgefühl

Appetitlosigkeit

Müdigkeit

Übelkeit

Wir wünschen Ihnen viel Erfolg beim Optimieren Ihrer

### Firmenbestimmungen.

Bleiben Sie gesund.

welcomeyou.de

welcome@entersmart.de